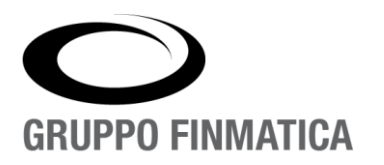

# Smart\*Health

# Vaccinazioni

Manuale utente MMG

www.gruppofinmatica.it

# INDICE

| Introduzione all'applicativo             | 3  |
|------------------------------------------|----|
| Scelta del Presidio                      | 4  |
| Agenda - Lista prenotazioni              | 5  |
| Ricerca assistito                        | 6  |
| Carica seduta - Presidio privato del MMG | 8  |
| Carica Seduta - Presidio Distretto       | 11 |
| Modifica seduta                          | 14 |
| Elimina seduta                           | 15 |
| Sedute - Ricerca e Stampe                | 16 |
| Lotti - Inserimento e Modifica           | 17 |

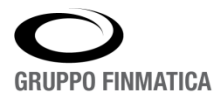

# Introduzione all'applicativo

Una volta effettuato il login il medico sarà automaticamente indirizzato sul portale **Smart\*Health** e selezionata l'unica voce presente 'Vaccinazioni' entrerà all'interno dell'applicativo.

| Smart*Health | Buongiorno, sei connesso come MGARRE<br>Home   Applicazioni   Logout   Prof | Giovedi , 04 Marzo 2021 13:18 a process enabling IT company |
|--------------|-----------------------------------------------------------------------------|-------------------------------------------------------------|
|              | Territoriale<br><u>Yaccinazioni</u>                                         |                                                             |

Ad ogni accesso all'applicativo il medico sarà associato al proprio presidio (ambulatorio) al quale sarà abilitato solo lui, ad esempio l'utente medico MPALAZZO una volta effettuato l'accesso sarà associato sempre al presidio: MMG-MMG PALAZZO MARIO (vedi immagine).

| Gruppo Finmatica | Salvel Sei o    | da Sanitaria<br>G PALAZZO MARIO<br>ONNESSO COME MPALAZZO UT | ESIDIO ATTUALE                |                      |                   | http://10.29.<br>Giovedi , 04 Marzo | S4678 MMG Gruppo | Finmatica            |
|------------------|-----------------|-------------------------------------------------------------|-------------------------------|----------------------|-------------------|-------------------------------------|------------------|----------------------|
|                  |                 |                                                             | Assistiti   Calendari   Sedut | e   Reports   Presid | li   Stampe   Lot | ti   Amministrazione                |                  |                      |
|                  |                 | Assistito *                                                 |                               | Cerca Ricerc         | a Avanzata Ricerc | a Regionale Ricerca Non Pinnati N   | uovo Assistito   |                      |
| Elenco Assistiti | 1               |                                                             |                               |                      |                   |                                     | Ricerca          | Movimenti Anagrafici |
| Assistito        | Sesso           | Data Nascita                                                | Documento Sanitario           | Cod                  | ice Fiscale       | Comune Nascita                      | Residenza        | Tipo.                |
| Nessun assistito | trovato! NB: il | campo di ricerca ASSISTITO è                                | e obbligatorio.               |                      |                   |                                     |                  |                      |
| -                |                 |                                                             |                               |                      |                   |                                     |                  |                      |

In alto a sinistra è indicato il presidio corrente, sul quale poi si andrà a lavorare e in basso si vede l'utente attualmente connesso.

Inoltre sono presenti delle sezioni che si differenziano a seconda dello scopo:

- Assistiti: gestisce la ricerca degli assistiti e l'eventuale import da anagrafica regionale o creazione di un nuovo assistito, nonché l'inserimento delle sedute vaccinali;
- Calendari: permette di consultare le agende degli appuntamenti per le sedute vaccinali;
- Sedute: sezione in cui è possibile consultare l'elenco delle sedute vaccinali effettuate;
- Reports e Stampe: forniscono estrazioni di informazioni da poter consultare;
- Presidi: gestisce la scelta del presidio su cui l'utente andrà a lavorare;
- Lotti: permette la gestione delle dosi di vaccino.

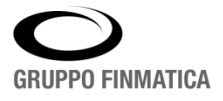

# Scelta del Presidio

Qualora il medico operi su un presidio diverso dal suo ambulatorio cliccando la voce 'Presidi', verrà proposto un elenco dei presidi a cui è associato, selezionando uno la schermata verrà aggiornata indicando il presidio scelto.

| Gruppo Finnalica<br>Salvel Sei connesso come MPALAZZO |                                                                   | 48618 3COL<br>http://10.29.43.2318080<br>Gioved , 04 Marzo 2021 10:47 a process enabling IT company |
|-------------------------------------------------------|-------------------------------------------------------------------|----------------------------------------------------------------------------------------------------|
|                                                       | Assistiti   Calendari   Sedute   Reports (Presidi) Stampe   Lotti |                                                                                                    |
|                                                       | Imposta Presidio                                                  |                                                                                                    |
|                                                       | 3COL - 3 COLLETTA COVID                                           |                                                                                                    |
|                                                       | 3AVN7 - STRUT, PRIVATA AUTORIZZATA NON ACCREDITATA SSN-ASL3       |                                                                                                    |
|                                                       | 3COL - 3 COLLETTA COVID                                           |                                                                                                    |
|                                                       | 4ASML - POLIAMBULATORIO SAN SIRO - S.MARGHERITA LIGURE            |                                                                                                    |

Il presidio selezionato sarà presente come dicitura in alto a sinistra. Si raccomanda sempre di controllare di lavorare nel presidio corretto.

| Gruppo Finmatica Salve! Sei connesso come MPALAZZO                          | B6878 BOMB Gruppo Finmatica<br>http://10.29.43.231:8080 • • • • • • • • • • • • • • • • • • |
|-----------------------------------------------------------------------------|---------------------------------------------------------------------------------------------|
| Assistiti   Calendari   Sedute   Reports                                    | Presidi   Stampe   Lotti   Amministrazione                                                  |
| Assistito *                                                                 | Ricerca Avanzata Ricerca Regionale Ricerca Non Pinnati Nuovo Assistito                      |
| Lienco Assistiti                                                            | <u>Ricerca Movimenti Anagrafici</u>                                                         |
| Assistito Sesso Data Nascita Documento Sanitario                            | Codice Fiscale Comune Nascita Residenza Tipo                                                |
| Nessun assistito trovato! NB: il campo di ricerca ASSISTITO è obbligatorio. |                                                                                             |
|                                                                             |                                                                                             |

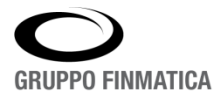

# Agenda - Lista prenotazioni

Al medico è data la possibilità di visualizzare le agende dei prenotati nei vari giorni, la consultazione avviene nella schermata principale selezionando '**Calendari**' → '**Agenda**'. L'elenco visualizzato rappresenta tutti gli assistiti che hanno fatto una prenotazione per quel dato giorno in quel presidio.

| Azienda Sanitaria<br>Solu-3 COLLETTA COVID                                                               |                                                   |                |                                                                                                    |                                                  | 486<br>http://10.29.43.2<br>Venerdî , 05 Marzo 203 | 18 3COL<br>31:8080 •<br>11 09:43 <b>a</b> | ruppo Fi                                                                                                    | inma |
|----------------------------------------------------------------------------------------------------|---------------------------------------------------|----------------|----------------------------------------------------------------------------------------------------|--------------------------------------------------|----------------------------------------------------|-------------------------------------------|----------------------------------------------------------------------------------------------------|------|
| 2-10-10-00                                                                                               | Assistiti                                         | Calenda        | Sedute   Reports                                                                                                    | s   Presidi   Stampe   Lotti                     | Amministrazione                                    |                                           |                                                                                                    |      |
| enco Assistito Agenda                                                                                    | )                                                 |                | H 4 <u>m</u> ⊁ H                                                                                                    | sabato 06 Marzo                                  |                                                    |                                           | 0                                                                                                    |      |
|                                                                                                    |                                                   |                |                                                                                                    | 8/ <u>-</u>                                      |                                                    |                                           |                                                                                                    |      |
|                                                                                                    | 118 attesi                                        |                |                                                                                                    |                                                  | 119 attesi                                         |                                           |                                                                                                    |      |
| 08:00 CUP DELLEPIANE CARLO                                                                               | 08:00 CUP <u>DELLEPIANE CARLO</u> 04/11/1936 1 DT |                | *                                                                                                    | 08:00 CUP GRAFFIGNA BR                           | UNO 09/03/193                                      | 1 TETA                                    | *                                                                                                    |      |
|                                                                                                    | 10/00/1020                                        | 1.07           | 10                                                                                                    | 08-00 CUP TOGNE CAPLA                            | MARTA 13/09/194/                                   | 1 TET                                     | 14                                                                                                    |      |
| 08:00 CUP PINTONE TERESA                                                                                 | 19/09/1939                                        | 101            | and the second second s | VU.VV COT TOOTS CONSE                            | AU/ 92/ 424                                        |                                           | and the second second s |      |
| 08:00 CUP <u>PINTONE TERESA</u><br>08:10 CUP <u>BIANCHI ALBERTO</u>                                      | 11/11/1933                                        | 1 DT           | *                                                                                                    | 08:10 CUP SPATUZZI MAR                           | IA 30/10/1940                                      | 1 DT                                      | 1                                                                                                    |      |
| 08:00 CUP <u>PINTONE TERESA</u><br>08:10 CUP <u>BIANCHI ALBERTO</u><br>08:10 CUP <u>PIZZASEGALE SERI</u> | 11/11/1933<br>11/11/1933<br>510 26/06/1941        | 1 DT<br>1 TETA | 44                                                                                                    | 08:10 CUP SPATUZZI MAF<br>08:10 CUP REBELLA GIAN | LIA 30/10/1940<br>CARLO 01/01/1933                 | 1 DT<br>1 TET                             | 44                                                                                                    |      |

Dall'elenco posizionandosi su di un assistito e cliccando l'icona 🏝 , si aprirà la schermata di inserimento di seduta. L'utente ha quindi la possibilità di caricare agevolmente una seduta, inoltre selezionando l'icona della

stampante 볼 verrà generato un PDF dell'elenco di quella specifica giornata.

Per poter navigare nelle giornate si possono utilizzare le frecce 🛛 🖌 🙀 📄 🕨

oppure si può modificare la visibilità dei giorni agendo sulle icone dei calendari poste in alto a destra.

| Azienda Sanitaria<br>asot-3 colletta could<br>truppo Finmatica<br>Salve! Sei connesso come MPALAZZO<br>Assistiti   Calendari   Sedute   Reports   Presidi   Stampe   Lotti   Amministrazione<br>Calendario   Inviti<br>Elenco   Assistito   Agenda |                |                |                 |                |                |                                |  |  |  |
|----------------------------------------------------------------------------------------------------|----------------|----------------|-----------------|----------------|----------------|--------------------------------|--|--|--|
|                                                                                                    |                | н ч 🔙 )        | н               | Marzo 2021     |                | ○ ■ ■ ■ ■                      |  |  |  |
| <u>lun, 01</u>                                                                                                    | <u>mar, 02</u> | <u>mer, 03</u> | g <u>io, 04</u> | <u>ven, 05</u> | <u>sab, 06</u> | dom, 07 Visualizzazione 2 gior |  |  |  |
| 113 attesi                                                                                                    | 114 attesi     | 115 attesi     | 117 attesi      | 118 attesi     | 119 attesi     |                                |  |  |  |
| lun, 08                                                                                                    | <u>mar, 09</u> | <u>mer, 10</u> | g <u>io, 11</u> | <u>ven, 12</u> | <u>sab, 13</u> | dom, 14                        |  |  |  |
|                                                                                                    | Z              |                |                 |                |                | Z                              |  |  |  |
| lun, 15                                                                                                    | mar, 16        | mer, 17        | <u>gio, 18</u>  | ven, 19        | <u>sab, 20</u> | dom, 21                        |  |  |  |
|                                                                                                    | 22             |                |                 |                |                | Z                              |  |  |  |
| lun, 22                                                                                                    | mar, 23        | <u>mer, 24</u> | g <u>io, 25</u> | <u>ven, 26</u> | sab, 27        | <u>dom, 28</u>                 |  |  |  |
|                                                                                                    |                |                | Z               |                |                |                                |  |  |  |
| lun. 29                                                                                                    | mar. 30        | mer. 31        |                 |                |                |                                |  |  |  |

In questo modo si può avere una visibilità dell'agenda, a seconda della scelta, nell'esempio riportato è stata impostata la visibilità mensile, per entrare nel dettaglio della singola giornata basterà cliccare sul giorno.

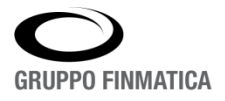

# **Ricerca assistito**

Una volta che ha selezionato il presidio il medico verrà riportato automaticamente alla sezione 'Assistiti' attraverso la quale potrà andare a ricercare l'assistito.

|                      | Azienda<br>3COL-3 COL | a Sanitaria           |                         |                            | http://10                             | 48618 3COL Gruppo               | Finmatica            |
|----------------------|-----------------------|-----------------------|-------------------------|----------------------------|---------------------------------------|---------------------------------|----------------------|
| Gruppo Finmatica     | Salve! Sei conn       | esso come MPALAZZO    | Accistiti Calandari I.  | Coduto I Doporto I Brocid  | Giovedi , 04 N                        | larzo 2021 11:00 a process ella | oning it company     |
|                      |                       |                       | Assistiti Calendari I s | sedute   Reports   Presidi | Stampe   Lotti                        |                                 |                      |
|                      |                       | Assistito *           |                         | Cerca Ricerca Avanzata     | Ricerca Regionale Ricerca Non Pinnati | Nuovo Assistito                 |                      |
| Elenco Assistiti     |                       |                       |                         |                            |                                       | Ricerca                         | Movimenti Anagrafici |
| Assistito            | Sesso                 | Data Nascita          | Documento Sanitario     | Codice Fiscale             | Comune Nascita                        | Residenza                       | Tipo                 |
| Nessun assistito tri | ovato! NB: il can     | npo di ricerca ASSIST | ITO è obbligatorio.     |                            |                                       |                                 |                      |
|                      |                       |                       |                         |                            |                                       |                                 |                      |

La ricerca si può effettuare in due modi: inserendo il nominativo (parte del nominativo o il codice fiscale) e premendo il pulsante "**Cerca**", oppure cliccando "**Ricerca Avanzata**" è possibile restringere il campo di ricerca inserendo più parametri.

| Ricerca avanzata    |               |                      |
|---------------------|---------------|----------------------|
| Cognome             | Nome          |                      |
| Codice Fiscale      | Data Nascita  | # <mark>!</mark> !!! |
| PIN/CIN             | STP           |                      |
| Documento Sanitario | Medico Scelto |                      |
| Comune di Residenza |               |                      |
|                     |               | Cerca                |

Se nessuna delle due ricerche diano un risalutato è possibile effettuare la ricerca nell'anagrafica regionale attraverso l'apposito pulsante '**Ricerca Regionale**', cliccando su di esso si aprirà la schermata di ricerca in cui si ha la possibilità di inserire diversi parametri.

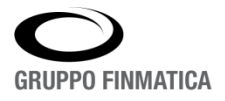

| Azienda Sar<br>3/201-3 COLLETTA     | nitaria<br>covid<br>me MPALAZZO |                                                                                                    |                |                  |               | http:<br>Giovedì , | 48618 3COL Gruppo Finma<br>//10.29.43.2318080 • • • • • •<br>04 Marzo 2021 11:17 a process enabling IT comp | itica<br>any |
|-------------------------------------|---------------------------------|----------------------------------------------------------------------------------------------------|----------------|------------------|---------------|--------------------|----------------------------------------------------------------------------------------------------|--------------|
|                                     |                                 | Assistiti   Calendar                                                                                     | i   Sedute   R | eports   Presidi | Stampe   Lott | 1                  |                                                                                                    |              |
|                                     | Ricerca Anagr                   | afe Regionale                                                                                            |                |                  |               |                    |                                                                                                    |              |
|                                     | Cognome *                       | FANTONI                                                                                                  |                | Nome             | FRANCESCO     |                    |                                                                                                    |              |
|                                     | Codice Fiscale                  |                                                                                                    |                |                  |               |                    |                                                                                                    |              |
|                                     | STP                             |                                                                                                    |                |                  |               |                    |                                                                                                    |              |
|                                     | Sesso                           | <selezionare td="" va<=""><td>lore&gt; 🗸</td><td></td><td></td><td></td><td></td><td></td></selezionare> | lore> 🗸        |                  |               |                    |                                                                                                    |              |
|                                     | Da Data Nasci                   | ta                                                                                                    |                | A Data Nascita   |               |                    |                                                                                                    |              |
|                                     | Documento Sa                    | nitario                                                                                                  |                |                  |               |                    |                                                                                                    |              |
|                                     | Comune di Res                   | sidenza                                                                                                  |                |                  |               |                    |                                                                                                    |              |
|                                     |                                 |                                                                                                    |                |                  |               | Cerca              |                                                                                                    |              |
| Elenco Assistiti Anagrafe Regionale |                                 |                                                                                                    |                |                  |               |                    |                                                                                                    | 3            |
| Assistito Sesso                     | Nascita                         |                                                                                                    | Codice Fis     | cale             | Codice STP    | Documento San      | itario Residenza                                                                                            |              |
| FANTONI FRANCESCO M                 | 17/11/1980 a LA SPEZIA          |                                                                                                    | FNTFNC805      | 17E463M          |               | 3170276            | AMEGLIA                                                                                                    |              |
| FANTONI FRANCESCO M                 | 04/07/1991 a SANTA MARGHER      | RITA LIGURE                                                                                              | FNTFNC91L      | .041225A         |               | 3492164            | RAPALLO                                                                                                    |              |
| FANTONI FRANCESCO M                 | 23/07/1975 a SARZANA            |                                                                                                    | FNTFNC75L      | .2314490         |               | 3121733            | SANTO STEFANO DI MAGRA                                                                                      |              |
| FANTONI FRANCESCO M                 | 21/06/1980 a CARRARA            |                                                                                                    | FNTFNC80F      | 121B832D         |               | 3414749            | AMEGLIA                                                                                                    |              |

A seconda della ricerca effettuata sarà proposto un elenco di nominativi, selezionato quello da importare, il sistema avvierà il riconoscimento e una volta terminato visualizzerà i dati da importare, cliccando su "**Inserisci da Anagrafe regionale**" l'assistito verrà importato nell'anagrafica locale del programma.

| Azienda Sanitaria<br>3COL-3 COLLETTA COVID<br>Salvel Sei connesso come MPALAZZO<br>Assistiti   Calendari | 48618 3COL<br>Http://10.29.43.231:8080 • • • • • • • • • • • • • • • • • • |
|----------------------------------------------------------------------------------------------------|----------------------------------------------------------------------------|
|                                                                                                    | Inserisci Anagrafica                                                       |
| FANTONI FRANCESCO                                                                                        |                                                                            |
| Anagrafe EXT                                                                                             |                                                                            |
| Domicilio                                                                                                |                                                                            |
| Comune                                                                                                   |                                                                            |
| Indirizzo                                                                                                |                                                                            |
| Cap                                                                                                    |                                                                            |
| Residenza                                                                                                |                                                                            |
| Comune                                                                                                   |                                                                            |
| Indirizzo VIA PAGANINI 12                                                                                |                                                                            |
| Cap 19031                                                                                                |                                                                            |
|                                                                                                    | Inserisci da Anagrafe Regionale                                            |

Effettuato l'import il medico verrà ricondotto alla sezione "Assistiti" con la ricerca già impostata sull'assistito appena inserito in anagrafica locale.

| Gruppo Finmatica Salvet Sei conr | a Sanitaria<br>LLETTA COVID |          |              |                              |                                 | 48618 3COL<br>http://10.29.43.231:8080<br>Giovedi , 04 Marzo 2021 11:20 8 | process enabling | nmatica          |
|----------------------------------|-----------------------------|----------|--------------|------------------------------|---------------------------------|---------------------------------------------------------------------------|------------------|------------------|
|                                  |                             |          | Assistiti    | Calendari   Sedute   Reports | s   Presidi   Stampe   Lotti    |                                                                           |                  |                  |
|                                  | Assistito * FNT             | TFNC80H2 | 18832D       | Cerca Ricerca                | Avanzata Ricerca Regionale Rice | erca Non Pinnati Nuovo Assistito                                          |                  |                  |
| Elenco Assistiti                 |                             |          |              |                              |                                 |                                                                           | Ricerca Movin    | nenti Anagrafici |
| Assistito                        |                             | Sesso    | Data Nascita | Documento Sanitario          | Codice Fiscale                  | Comune Nascita                                                            | Residenza        | Tipo             |
| A A FANTONI FRANCESCO            |                             | м        | 21/06/1980   |                              | FNTFNC80H21B832D                | CARRARA                                                                   | CARRARA          | 6                |
|                                  |                             |          |              | 1 - 1 di 1                   |                                 |                                                                           |                  |                  |

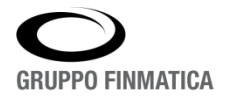

#### Carica seduta - Presidio privato del MMG

Il caricamento della seduta può essere effettuato in due diverse modalità a seconda del presidio in cui l'utente sta operando.

Nel caso in cui si trovi nel suo presidio, esempio '**PPP-PRESIDIO PROVA PER MEDICO**', effettuata la ricerca dell'assistito visualizzerà questa schermata.

| Smart*Heal          | th Azieno<br>PPP-PRES<br>Buongiorno, | da Sanita<br>SIDIO PROVA P<br>sei connesso come<br>Ass | ria Locale<br>PER MEDICO<br>FANTONI FABIO<br>Istiti   Calendari   Sedute | :   Reports   Presidi   Stam | Gioved                                | 1204 PPP<br>http://svi-<br>sanas:8080 GRUPPO | FINMATIC         |
|---------------------|--------------------------------------|--------------------------------------------------------|--------------------------------------------------------------------------|------------------------------|---------------------------------------|----------------------------------------------|------------------|
|                     | Assistito *                          | MELIENI ANTONI                                         | 0                                                                        | Cerca Ricerca Avanzata       | Ricerca Regionale Ricerca Non Pinnati | Nuovo Assistito                              |                  |
| Elenco Assistiti    |                                      |                                                        |                                                                          |                              |                                       | Ricerca Movi                                 | menti Anagrafici |
| Assistito           | Sesso                                | Data Nascita                                           | Documento Sanitario                                                      | Codice Fiscale               | Comune Nascita                        | Residenza                                    | Tipo             |
| MELIENI ANTONIO     | м                                    | 12/11/1950                                             | 706705                                                                   | MLNNTN89S12Z218D             | GAZA (TERRITORIO DI)                  | BOLOGNA                                      | 8                |
| MELIENI ANTONIO     | м                                    | 01/01/1980                                             | 701646                                                                   | MLNNTN80A01G273E             | SAN BENEDETTO DEL TRONTO              | BOLOGNA                                      | 7                |
| MELIENI ANTONIO     | м                                    | 25/05/1984                                             | 714245                                                                   | MLNNTN84E25F205D             | MILANO                                |                                              | 8                |
| MELIENI ANTONIO     | м                                    | 10/06/1996                                             |                                                                          | MLNNTN96H10A944N             |                                       |                                              | 6                |
| MELIENI ANTONIO     | м                                    | 10/06/1996                                             | PROVADOCSA                                                               | MLNNTN96H10A944N             | BOLOGNA                               | BOLOGNA                                      | 1                |
| MELIENI ANTONIO     | F                                    | 01/01/2000                                             | 714365                                                                   | MLNNTN96H10A944N             | BOLOGNA                               | BOLOGNA                                      | 8                |
| MELIENI ANTONIO     | м                                    | 22/12/2005                                             | 714366                                                                   | MLENTN99H10A944F             | BOLOGNA                               | COMUNE SCONOSCIUTO                           | 8                |
| MELIENI ANTONIOAAAT | F                                    | 10/06/1986                                             |                                                                          | MLNNTN96H10A944N             | ARGENTINA                             | BOLOGNA                                      | 8                |
|                     |                                      |                                                        |                                                                          | 1 - 8 di 8                   |                                       |                                              |                  |

Cliccando sull'icona posta a sinistra al nome dell'assistito (42), si accede alla finestra di caricamento della seduta vaccinale dove si andranno a registrare tutti i dati relativi alla somministrazione.

In alto a sinistra sono visualizzati i dati dell'assistito e in alto a destra le funzioni a disposizione.

| Giovedi , 04 Marzo 2021 14:25 GRUPPO FINIMATIC<br>Refresh   Assistit   Chiudi<br>MELLIENI ANTONIO<br>Cufiscale MLNNTN84E2SF205D<br>Doc.San. 714245<br>Comune Nascita MILANO<br>Residenza FIAZZA VREDI, 7 20100<br>Telefono 34555573<br>Identificativo BAC<br>Seduta<br>Presidio PRESIDIO PROVA PER MEDICO<br>Medico MICI PAOLO Assistente<br>Presidio PRESIDIO PROVA PER MEDICO<br>Medico MICI PAOLO Assistente<br>Comune / Stato<br>Comune / Stato                                                                                                    | Smart*He                                                          | ealth PPP-       | enda Sanitaria Locale<br>PRESIDIO PROVA PER MEDICO                 |              |                                |                                                         | 1204 PPP                                                                                         | MAATICA                          |
|----------------------------------------------------------------------------------------------------|-------------------------------------------------------------------|------------------|--------------------------------------------------------------------|--------------|--------------------------------|---------------------------------------------------------|--------------------------------------------------------------------------------------------------|----------------------------------|
| Refresh   Assistit   Chiudi                                                                                                    |                                                                   | Buong            | iorno, sei connesso come FANTONI FABIO                             |              |                                | Giovedi , 04 Marzo                                      | 2021 14:25 GRUPPU FIR                                                                            | NIVIATIGA                        |
| MELIENI ANTONIO<br>25/05/1984 (età 36)       C.f.iscale MLNNTN84E2SF205D<br>Doc.San. 714245       Carica Seduta<br>Prossime Somministrazion<br>Residenza Assistion<br>Prossime Somministrazion<br>Residenza Assistion<br>Residenza Assistion<br>Residenza<br>Residenza Assistion<br>Residenza<br>Residenza<br>R |                                                                   |                  |                                                                    | Refresh   As | sistiti   Chiudi               |                                                         |                                                                                                  |                                  |
| Comune Nascita MLANO<br>Residenza Przzza VERDI, 7 20100<br>Telefono 348515878<br>Identificativo BAC<br>Seduta<br>Presidio PRESIDIO PROVA PER MEDICO<br>Medico MICI PAOLO Assistente<br>Gruppo*<br><seleziona lotto=""><br/><seleziona tipo=""><br/>Quantità<br/>Data 04/03/2021 Peso<br/>Comune / Stato<br/>Categoria rischio <seleziona tipo=""><br/>V Condizione Sanitaria a Rischio <seleziona tipo=""><br/>V Condizione Sanitaria a Rischio <seleziona tipo=""><br/>V Condizione Sanitaria a Rischio <seleziona tipo=""><br/>V Condizione Sanitaria a Rischio <seleziona tipo=""><br/>V Condizione Sanitaria a Rischio <seleziona tipo=""><br/>V Condizione Sanitaria a Rischio <seleziona tipo=""><br/>V Condizione Sanitaria a Rischio <seleziona tipo=""><br/>V Condizione Sanitaria a Rischio <seleziona tipo=""><br/>V Condizione Sanitaria a Rischio <seleziona tipo=""><br/>V Condizione Sanitaria a Rischio <seleziona tipo=""><br/>V Condizione Sanitaria a Rischio <seleziona tipo=""><br/>V Condizione Sanitaria a Rischio <seleziona tipo=""><br/>V Condizione Sanitaria a Rischio <seleziona tipo=""><br/>V Condizione Sanitaria a Rischio &lt;</seleziona></seleziona></seleziona></seleziona></seleziona></seleziona></seleziona></seleziona></seleziona></seleziona></seleziona></seleziona></seleziona></seleziona></seleziona></seleziona>                                                                                                    | MELIENI A<br>25/05/1984 (età 36)                                  | ANTONIO          | C.Fiscale MLNNTN84E25F205D<br>Doc.San. 714245                      |              | Riepilogo                      | Vaccini 🎕 Imposta Assistito<br>Prossime Somministrazion | <sup>40</sup> <u>Carica Seduta</u><br>i <u>≅_Cert</u><br>∎ <u>Reazioni Avverse</u> <u>≋ Schu</u> | <u>tificato</u><br>eda Vaccinale |
| Sectiona         Presidio       PRESIDIO PROVA PER MEDICO         Medico       MICI PAOLO         Gruppo* <seleziona lotto="">       V         Quantità      </seleziona>                                                                                                    | Residenza PIAZZA VEI<br>Telefono 3485155878<br>Identificativo BAC | RDI, 7 20100     |                                                                    |              |                                |                                                         | O <sub>Consensi</sub> Anamnesi                                                                   |                                  |
| Presidio       Presidio       Assistente       PT         Medico       MICI PAOLO       Assistente       PT         Gruppo*                                                                                                    | Seduta                                                            | a                |                                                                    |              |                                |                                                         |                                                                                                  |                                  |
| Mich Volub     Mich Volub       Gruppo*                                                                                                    | Medico                                                            | 0                | PRESIDIO PROVA PER MEDICO                                          |              | Assistente                     |                                                         | ,                                                                                                |                                  |
| Gruppo*      V     Note <seleziona lotto="">     V       Quantità     V       Data     04/03/2021     Peso       Comune / Stato     V       Categoria rischio     <seleziona tipo="">       Categoria rischio     <seleziona tipo=""></seleziona></seleziona></seleziona>                                                                                                    | ricurce                                                           |                  | MICI PAOLO                                                         |              | rissistente                    | ~                                                       |                                                                                                  |                                  |
| Quantità     Peso       Data     04/03/2021     Peso       Comune / Stato     P       Categoria rischio        Categoria rischio        Categoria rischio                                                                                                    | Gruppo                                                            | o*               | <seleziona lotto=""> <seleziona tipo=""> ¥</seleziona></seleziona> | ~            | Note                           |                                                         |                                                                                                  |                                  |
| Data     04/03/2021     Peso       Comune / Stato        Categoria rischio        Categoria rischio        Categoria rischio                                                                                                    | Quanti                                                            | ità              |                                                                    |              |                                |                                                         |                                                                                                  |                                  |
| Comune / Stato                                                                                                    | Data                                                              |                  | 04/03/2021                                                         |              | Peso                           |                                                         |                                                                                                  |                                  |
| Categoria rischio <seleziona tipo="">  Condizione Sanitaria a Rischio <seleziona tipo="">  V</seleziona></seleziona>                                                                                                    | Comun                                                             | ne / Stato       |                                                                    | ۶            | )                              |                                                         |                                                                                                  |                                  |
|                                                                                                    | Catego                                                            | oria rischio     | <seleziona tipo=""></seleziona>                                    | ~            | Condizione Sanitaria a Rischio | <seleziona tipo=""></seleziona>                         | ~                                                                                                |                                  |
| Via di Somministrazione (Seleziona Tipo> V) Sito di inoculazione (seleziona valore> V)                                                                                                    | Via di S                                                          | Somministrazione | <seleziona tipo=""> 💙</seleziona>                                  |              | Sito di inoculazione           | <seleziona valore=""></seleziona>                       | ~                                                                                                |                                  |
| Modalità di Pagamento (Seleziona Tipo> V                                                                                                    | Modali                                                            | ità di Pagamento | <seleziona tipo=""></seleziona>                                    |              | ~                              |                                                         |                                                                                                  |                                  |
| Seduta Fittizia                                                                                                    | Seduta                                                            | a Fittizia       | 0                                                                  |              |                                |                                                         |                                                                                                  |                                  |

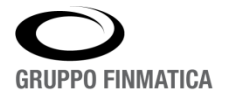

In automatico sono valorizzati, senza possibilità di modifica, il '**Presidio**' e il '**Medico vaccinatore**', ossia l'utente che sta registrando la seduta.

Gli altri campi obbligatori da valorizzare sono i seguenti:

• **Gruppo**: aprire il menù a tendina e selezionare il gruppo di appartenenza del vaccino, nel caso dei vaccini COVID selezionare uno quelli che hanno nella descrizione 'ANTI-SARS-COV-2/COVID-19',

|                                                | ~ |
|------------------------------------------------|---|
|                                                | ^ |
| AH1N1 - INFLUENZA PANDEMICA                    |   |
| COL-O - COLERA ORALE                           |   |
| COVAZ - ASTRAZENECA - ANTI-SARS-COV-2/COVID-19 |   |
| COVID - ANTI-SARS-COV-2/COVID-19               |   |
| COVMO - ANTI-SARS-COV-2/COVID-19               |   |
| DIFTA - DIFTERITE ADULTI                       |   |

A seconda del gruppo scelto nel campo 'Seleziona lotto' verrà proposto l'elenco dei lotti associati al gruppo selezionato e al presidio in cui si sta operando; saranno presenti informazioni in merito al nome del vaccino, numero di lotto e data di scadenza, il campo 'Seleziona tipo' può essere lasciato vuoto in quanto non previsto;

| Seduta                  |                                                 |
|-------------------------|-------------------------------------------------|
| Presidio                | PRESIDIO PROVA PER MEDICO                       |
| Medico                  | MICI PAOLO                                      |
| Gruppo*                 | COVID - ANTI-SARS-COV-2/COVID-19                |
| Quantità                |                                                 |
| Data                    | COMIRNATY (PFIZER-BIONTECH) - 9999 - 12/03/2021 |
| Comune / Stato          | <i>₽</i>                                        |
| Categoria rischio       | <seleziona tipo=""> 🗸</seleziona>               |
| Via di Somministrazione | <seleziona tipo=""> 🗸</seleziona>               |
| Modalità di Pagamento   | <seleziona tipo=""> 🗸</seleziona>               |
| Seduta Fittizia         |                                                 |
|                         |                                                 |
|                         |                                                 |

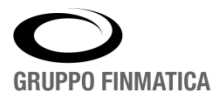

- Categoria di rischio: indicare tra i valori proposti a quale delle categorie appartiene l'assistito; Condizione sanitaria a rischio: impostare tra le proposte a quale condizione sanitaria di rischio appartiene l'assistito;
- Via di somministrazione: indicare come è avvenuta la somministrazione scegliendo tra i valori proposti (es. INTRAMUSCOLO, SOTTOCUTANEO, ecc.)
- Sito di inoculazione: in quale parte del corpo è avvenuta l'inoculazione
- Modalità di pagamento: in questo caso la scelta è obbligata ('VACCINAZIONI A CARICO SSN).

Valorizzati tutti i campi obbligatori cliccando su 'Inserisci' in basso a sinistra verrà registrata la somministrazione e apparirà un messaggio di corretto inserimento della seduta.

| Smart*Healt                                                  | Azienda Sanit<br>PPP-PRESIDIO PROV     | taria Locale<br>VA PER MEDICO                                                                                                    |   |                              |                                | 1204<br>http://                                                                                |                                                                |
|--------------------------------------------------------------|----------------------------------------|----------------------------------------------------------------------------------------------------|---|------------------------------|--------------------------------|------------------------------------------------------------------------------------------------|----------------------------------------------------------------|
|                                                              | Buongiorno, sei connesso ci            | ome FANTONI FABIO                                                                                                    |   |                              |                                | Sanas:<br>Giovedi , 04 Marzo 2021 1                                                            | GRUPPO FINMATICA                                               |
|                                                              |                                        |                                                                                                    |   | Refresh   Assistiti   Chiudi |                                |                                                                                                |                                                                |
| MELIENI ANTO<br>25/05/1994 (età 36)<br>Comune Nascita MILANO | DNIO C.Fiscale MLNNT<br>Doc.San. 71424 | IN84E25F205D<br>5                                                                                                    |   |                              |                                | Birolooo Vaccin ∿tmoosta Assistăa ⊄Ca<br># <u>Prossime Somministrazioni</u><br>B <sub>EE</sub> | ica Seduta<br>E Certificato<br>szioni Avverse Scheda Vaccinale |
| Telefono 3485155878<br>Identificativo BAC                    | 20100                                  |                                                                                                    |   |                              |                                | 0                                                                                              |                                                                |
|                                                              | Seduta                                 |                                                                                                    |   |                              |                                | Consensi Anamr                                                                                 | esi                                                            |
|                                                              | Presidio                               | PRESIDIO PROVA PER MEDICO                                                                                                    |   |                              |                                |                                                                                                |                                                                |
|                                                              | Medico                                 | MICI PAOLO                                                                                                    |   |                              | Assistente                     | P 1                                                                                            |                                                                |
|                                                              | Gruppo*                                | COVID - ANTI-SARS-COV-2/COVID-19         V           COMIRNATY (PFIZER-BIONTECH) - 9999 - 12/03/2021         V <seleziona tipo=""> V         V</seleziona> |   |                              | Note                           |                                                                                                |                                                                |
|                                                              | Quantità                               |                                                                                                    |   |                              |                                |                                                                                                |                                                                |
|                                                              | Data                                   | 04/03/2021                                                                                                    |   |                              | Peso                           |                                                                                                |                                                                |
|                                                              | Comune / Stato                         |                                                                                                    | P |                              |                                |                                                                                                |                                                                |
|                                                              | Categoria rischio                      | OPERATORE SANITARIO                                                                                                    | ~ |                              | Condizione Sanitaria a Rischio | NESSUNA CONDIZIONE                                                                             |                                                                |
|                                                              | Via di Somministrazione                | INTRAMUSCOLO ¥                                                                                                    |   |                              | Sito di inoculazione           | DELTOIDE SINISTRO                                                                              |                                                                |
|                                                              | Modalità di Pagamento                  | VACCINAZIONI A CARICO SSN                                                                                                    |   | •                            |                                |                                                                                                |                                                                |
|                                                              | Seduta Fittizia                        | 0                                                                                                    |   |                              |                                |                                                                                                |                                                                |
|                                                              |                                        |                                                                                                    |   |                              |                                | Inseris                                                                                        | 1                                                              |

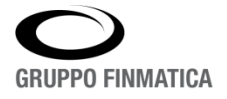

#### **Carica Seduta - Presidio Distretto**

Nel caso in cui il medico abbia necessità di registrare una somministrazione in un presidio diverso da quello personale (es. distretti ai quali i medici potranno accedere); il procedimento per caricare una seduta è leggermente diverso; una volta effettuata la ricerca dell'assistito cliccare sull'icona'Carica seduta' (<sup>24</sup>).

| Azienda Sanitaria<br>acoL-3 COLLETTA COVID<br>Salve! Sei connesso come MPALAZO |            | As               | sistiti   Calendari   Sedute   Report | s   Presidi   Stampe   Lotti   Amministi | razione                           | 48518 3COL Gruppo<br>http://10.29-43.231:800 Groved - 04 Merzo 2021 17:51 8 process en | D Finmatica            |
|--------------------------------------------------------------------------------|------------|------------------|---------------------------------------|------------------------------------------|-----------------------------------|----------------------------------------------------------------------------------------|------------------------|
|                                                                                | <b>Q</b> ^ | ssistito * PROVA | Cerca                                 | Ricerca Avanzata Ricerca Regionale Ric   | cerca Non Pinnati Nuovo Assistito |                                                                                        |                        |
| Elenco Assistiti                                                               |            |                  |                                       |                                          |                                   | Ricerc                                                                                 | a Movimenti Anagrafici |
| Assistite                                                                      | Seasa      | Data Nascita     | Documento Sanitario                   | Codece Fiscale                           | Comune Nescite                    | Residenza                                                                              | Tips.                  |
| A A PROVA ANAGRAFE                                                             | м          | 21/03/2019       |                                       | PRVNRF19C21D969T                         | GENOVA                            | IRREPERIBILE                                                                           | 6                      |
| A A F PROVA CORSO                                                              | м          | 01/01/2015       |                                       | PRVCRS15A01F098U                         | MELE                              | IRREPERIBILE                                                                           | 6                      |
| A A F PROVA GEMINOVA                                                           | м          | 20/01/2021       |                                       |                                          | NAPOLI                            | IRREPERIBILE                                                                           | 6                      |

L'utente verrà indirizzato su una schermata di caricamento seduta leggermente diversa da quella descritta in precedenza, ma con i medesimi dati da inserire.

| uppo Finnatica<br>Salvet Sei conne                         | ESSO COME MPALAZZO             |                         |   |                 |              |                                |                                                 |                | 48618<br>http://10.29,43.231<br>Giovedi , 04 Marzo 2021                         | Grupp                                                | o Finmatica                                                      |
|------------------------------------------------------------|--------------------------------|-------------------------|---|-----------------|--------------|--------------------------------|-------------------------------------------------|----------------|---------------------------------------------------------------------------------|------------------------------------------------------|------------------------------------------------------------------|
|                                                            |                                |                         |   | Refi            | resh   Assis | ititi   Chiudi                 |                                                 |                |                                                                                 |                                                      |                                                                  |
| PROVA ANAGR<br>21/03/2019 (età 1)<br>Comune Nascita GENOVA | C.Fiscale PRVNRF19<br>Doc.San. | 9C21D969T               |   |                 |              |                                |                                                 | Bisoloso Vacci | i <mark>‰<sub>Imoosta Assistito</sub></mark><br><i>⊈</i> Prossime Somministrazi | A Carica Sedut<br>oni A Carica Vacci<br>Reazioni Aco | a <del>Sunfica Assistito</del><br>12 <u>Ecertificato</u><br>1558 |
| Data Ultima Seduta                                         |                                | Gruppo                  |   | Somministrazion |              |                                |                                                 |                |                                                                                 |                                                      |                                                                  |
| Nessun vaccino trovato!                                    |                                |                         |   |                 |              |                                |                                                 |                |                                                                                 |                                                      |                                                                  |
|                                                            |                                |                         |   |                 |              |                                |                                                 |                | <b>O</b>                                                                        |                                                      |                                                                  |
|                                                            | Seduta                         |                         |   |                 |              |                                |                                                 |                | Constant Constant                                                               | a series and a series of                             |                                                                  |
|                                                            | Presidio*                      | 3COL - 3 COLLETTA COVID |   | ~               |              |                                |                                                 |                |                                                                                 |                                                      |                                                                  |
|                                                            | Medico*                        |                         | P | Ruolo           | ¥            | Assistente                     |                                                 | <b>₽</b> ∎     |                                                                                 |                                                      |                                                                  |
|                                                            | Data*                          | 04/03/2021              |   |                 |              | Note                           |                                                 |                |                                                                                 |                                                      |                                                                  |
|                                                            | Seduta Fittizia                | 0                       |   |                 |              |                                |                                                 |                |                                                                                 |                                                      |                                                                  |
|                                                            | Comune / Stato                 |                         |   | P               |              |                                |                                                 |                |                                                                                 |                                                      |                                                                  |
|                                                            | Categoria rischio              |                         |   | *               |              | Condizione Sanitaria a Rischio |                                                 |                | ¥                                                                               |                                                      |                                                                  |
|                                                            | Via di Somministrazione        | · · · ·                 |   |                 |              | Sito di inoculazione           |                                                 | *              |                                                                                 |                                                      |                                                                  |
|                                                            | Modalità di Pagamento          |                         |   | *               |              |                                |                                                 |                |                                                                                 |                                                      |                                                                  |
|                                                            | Struttura esterna              |                         |   | P1              |              |                                |                                                 |                |                                                                                 |                                                      |                                                                  |
|                                                            | Prodotto Esterno: Codice AIC   |                         |   |                 |              | Denominazione                  |                                                 |                |                                                                                 |                                                      |                                                                  |
|                                                            | Letto                          |                         |   |                 |              | Data Scadenza                  |                                                 |                |                                                                                 |                                                      |                                                                  |
|                                                            |                                | Gruppo                  |   | Peso            |              |                                | Gruppe                                          |                |                                                                                 | Peso                                                 |                                                                  |
|                                                            | 1                              | <br>≪Seleziona Tipo> ♥  |   | *               |              | Ð                              | <br><seleziona p="" tipo≻="" ♥<=""></seleziona> |                | ~                                                                               |                                                      |                                                                  |
|                                                            | з                              | ≤ Seleziona Tipo> ♥     |   | ~               |              | 4                              | ≤ seleziona Tipo> ♥                             |                | ~                                                                               |                                                      |                                                                  |
|                                                            | 5                              | <br>≪Seleziona Tipo≻ ❤  |   | -               |              | 6                              | <br>≪Seleziona Tipo> ♥                          |                | ~                                                                               |                                                      |                                                                  |
|                                                            | 2                              | Seleziona Tipo> ♥       |   | ×               |              | 8                              |                                                 |                | ~                                                                               |                                                      |                                                                  |
|                                                            | 9                              | Seleziona Tipo> ♥       |   | -               |              | 10                             | Seleziona Tipo> ♥                               |                | ~                                                                               |                                                      |                                                                  |
|                                                            | Prossimo Appuntamento          |                         |   |                 |              |                                |                                                 |                | Cancella Vaccini Lotti                                                          | Inserisci                                            |                                                                  |

La prima differenza è data dal campo 'Medico' che risulta modificabile, in questo caso l'utente cliccando sull'icona  $\stackrel{\sim}{\sim}$  si aprirà una finestra per la ricerca del medico che ha effettuato la somministrazione, cliccando sul medico scelto verrà inserito nel rispettivo campo.

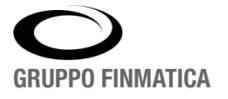

|                         | Gruppo                  |                           | Somministrazio                | ni                 |               |
|-------------------------|-------------------------|---------------------------|-------------------------------|--------------------|---------------|
|                         | 😹 Lista Medici Vaccinat | tori - Google Chrome      |                               | - 0                | ×             |
| Seduta                  | A Non sicuro   10       | .29.43.231:8080/sa4vcn/re | strict/VcnMediciLov.do?&s_MED | ICO=rossi&PRESIDIC | _ID=          |
| Presidio*               | Cerca Medico            |                           |                               |                    |               |
| Medico*                 | ROSSI                   |                           | Cerca                         |                    |               |
| Data*                   | Lista Medici            |                           |                               |                    | <u>Chiudi</u> |
| Seduta Fittizia         | Codice                  |                           | Data Nascita                  | Data Cessazione    |               |
| Comune / Stato          | ROSSI GIOVANNI          |                           | 16/06/1989                    |                    |               |
|                         | ROSSI ILARIA            |                           |                               |                    |               |
| Categoria rischio       | ROSSI STEFANIA          |                           |                               |                    |               |
| Via di Somministrazione |                         |                           |                               |                    |               |
| Modalità di Pagamento   |                         |                           |                               |                    |               |

Tutti gli altri campi obbligatori sono gli stessi indicati in precedenza:

- Categoria rischio,
- Condizione Sanitaria a rischio,
- Via di somministrazione,
- Sito di inoculazione,
- Modalità di pagamento

Gli altri campi possono rimanere vuoti.

La modalità di inserimento del vaccino in questo caso è diversa, alla voce 'Gruppo' selezionare quello d'interesse dall'elenco visualizzato, lasciare così com'è il campo 'Seleziona Tipo' e cliccare su '**Lotti**' in basso a sinistra.

|                        | Gruppo                           | Peso |    | Gruppo                                     | Peso     |
|------------------------|----------------------------------|------|----|--------------------------------------------|----------|
| 1                      | COVID - ANTI-SARS-COV-2/COVID-19 |      | 2  | Seleziona Tipo> V                          |          |
| 3                      | <pre>&lt; v </pre>               |      | 4  | ·-· ✓<br><seleziona tipo=""> ✓</seleziona> | ]        |
| 5                      | <pre>&lt; v </pre>               |      | 6  | Seleziona Tipo> ♥                          |          |
| 7                      | <pre>&lt;</pre>                  |      | 8  | · · · · · · · · · · · · · · · · · · ·      | )        |
| 9                      | <pre>&lt; v </pre>               |      | 10 | < Seleziona Tipo> ♥                        |          |
| <u>10 Appuntamento</u> |                                  |      |    | Cancella Vaccini Lotti Ir                  | iserisci |

In questo modo saranno caricati i lotti relativi a quel vaccino e presenti nel presidio (IMPORTANTE!! inserire sempre prima il medico, altrimenti non saranno visibili i lotti), si procede con la selezione del lotto e infine sul tasto 'Inserisci' per caricare la seduta.

| Gruppi |       |                                             |                         |    |                           |                   |
|--------|-------|---------------------------------------------|-------------------------|----|---------------------------|-------------------|
| 1      | COVID | COMIRNATY (PFIZER-BIONTECH) - EP9598 - 30/0 | 06/2021 ( 049269018 ) 💙 | 2  | <seleziona> 💙</seleziona> |                   |
| 3      |       | <seleziona> 💙</seleziona>                   |                         | 4  | <seleziona> ¥</seleziona> |                   |
| 5      |       | <seleziona> 💙</seleziona>                   |                         | 6  | <seleziona> 💙</seleziona> |                   |
| 7      |       | <seleziona> 💙</seleziona>                   |                         | 8  | <seleziona> 💙</seleziona> |                   |
| 9      |       | <seleziona> 💙</seleziona>                   |                         | 10 | <seleziona> 💙</seleziona> |                   |
|        |       |                                             |                         |    |                           | Inserisci Annulla |

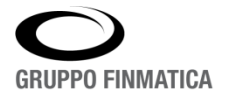

L'elenco delle somministrazioni registrate per un assistito è possibile visualizzarla cliccando sul suo nominativo una volta ricercato nella sezione 'Assistiti'.

| Smart*Health Azienda Sanitaria Locale<br>PPP-PRESIDIO PROVA PER MEDICO<br>Buongiorno, sei connesso come FANTONI FABIO | 1204 PPP<br>http://wi-<br>senas:0800 GRUPPO FINMATICA<br>Venerdi , 05 Marco 2021 03:16                                                                                                    |
|----------------------------------------------------------------------------------------------------|----------------------------------------------------------------------------------------------------|
| Refresh   Assistiti   Chiudi                                                                                          |                                                                                                    |
| MELIENI ANTONIO       C.Fiscale       MLNNTN84E25F205D         25/05/1984 (età 36)       Doc.San.       714245        | <sup>®</sup> Amoosta Assistito <sup>®</sup> Carica Seduta <sup>®</sup> Carica Seduta <sup>®</sup> Cartificato <sup>®</sup> Reazioni Avverse <sup>®</sup> Scheda Vaccinale <sup>®</sup> Cartificato <sup>®</sup> Cartificato <sup>®</sup> |
| Residenza PlAZZA VEBOL, 7 - 20100<br>Telefono 345155878<br>Identificativo BAC                                         |                                                                                                    |
| Vaccini Gruppi Documenti Validità                                                                                     |                                                                                                    |
| Vaccino Stato Note Sit. Antic. Sometimi regioni                                                                       |                                                                                                    |
| <u>COVID - ANTI-SARS-COV-2/COVID-19</u> IN CORSO                                                                      | ×                                                                                                    |
|                                                                                                    | Inserisci Posizione<br>Inserisci/Modifica Gruppo                                                                                                    |

Selezionando la data di registrazione sarà possibile visionare il dettaglio della seduta vaccinale, utile per controllare la validità dei dati.

|                                                                                                    |                                                                                                    |                                                      |                   |                      |                        |               |                                                                 |                   |            |             |             | _            |
|----------------------------------------------------------------------------------------------------|----------------------------------------------------------------------------------------------------|------------------------------------------------------|-------------------|----------------------|------------------------|---------------|-----------------------------------------------------------------|-------------------|------------|-------------|-------------|--------------|
| Non sicuro   svi-sana                                                                                                    | as:8080/sa4vcn/restr                                                                                                    | rict/menuVcn                                         | Assistito.do?MVP  | G=VcnAssistitoVaccir | noSeduta&ASSISTITO_ID= | *SRVZOSA40005 | 6408/VACCIN                                                     | O=COVID&SEDU      | TA_VACCINO | _ID=*SRVZQ  | DSA4000564  | 40245        |
|                                                                                                    |                                                                                                    | Fiscale MI N                                         | NTN84E25E2        | 05D                  |                        |               | 1mg                                                             | osta Assistito    | + Carica   | a Seduta    | 174         |              |
| MELIENI A                                                                                                    | NIONIO                                                                                                    | 71.4                                                 | 345               |                      |                        |               | Pros                                                            | ssime Somministra | zioni      | 6           | Certificat  | 0            |
| 25/05/1984 (eta 36)                                                                                                    | Do                                                                                                    | c.san. 714.                                          | 245               |                      |                        |               |                                                                 |                   | Reazio     | oni Avverse | 📕 Scheda V  | accina       |
| omune Nascita MILAN                                                                                                    | 10                                                                                                    |                                                      |                   |                      |                        |               |                                                                 |                   |            |             |             |              |
| Residenza PIAZZA VERI                                                                                                    | DI, 7 20100                                                                                                    |                                                      |                   |                      |                        |               |                                                                 |                   |            |             |             |              |
| elefono 3485155878                                                                                                    |                                                                                                    |                                                      |                   |                      |                        |               |                                                                 |                   |            |             |             |              |
| Sentificativo BAC                                                                                                    |                                                                                                    |                                                      |                   |                      |                        |               |                                                                 |                   |            |             |             |              |
| /accino                                                                                                    |                                                                                                    | Stato                                                | Note Sit. Antic.  | . Somministrazioni   |                        |               |                                                                 |                   |            |             |             |              |
| COVID - ANTI-SARS-CO                                                                                                    | V-2/COVID-19                                                                                                    | IN CORSO                                             |                   | 1 04/03/2021         |                        |               |                                                                 |                   |            |             | Modifica Po | osizio       |
|                                                                                                    |                                                                                                    |                                                      |                   |                      |                        |               |                                                                 |                   |            |             |             |              |
|                                                                                                    |                                                                                                    |                                                      |                   |                      |                        |               |                                                                 |                   |            |             |             |              |
|                                                                                                    |                                                                                                    |                                                      |                   |                      |                        |               |                                                                 |                   |            |             |             | ~            |
| seduta                                                                                                    |                                                                                                    |                                                      |                   |                      |                        |               |                                                                 |                   |            |             |             | $\mathbf{Z}$ |
| /accino                                                                                                    | ANTI-SARS-COV-2                                                                                                    | 2/COVID-19                                           | Somm. 1           |                      |                        |               | Gruppo                                                          | ANTI-SARS-COV-    | 2/COVID-19 |             |             |              |
|                                                                                                    |                                                                                                    |                                                      |                   |                      |                        |               |                                                                 |                   |            |             |             |              |
| Prodotto                                                                                                    | Prod. COMIRNAT                                                                                                    | TY (PFIZER-E                                         | SIONTECH) Lotto 9 | 9999                 |                        |               |                                                                 |                   |            |             |             |              |
| Prodotto                                                                                                    | Prod. COMIRNAT                                                                                                    | TY (PFIZER-E                                         | SIONTECH) Lotto 9 | 9999                 |                        |               |                                                                 |                   |            |             |             |              |
| Prodotto<br>Presidio                                                                                                    | Prod. COMIRNAT                                                                                                    | PROVA PER MI                                         | EDICO             | 9999                 |                        |               |                                                                 |                   |            |             |             |              |
| Prodotto<br>Presidio<br>Medico                                                                                                    | Prod. COMIRNAT                                                                                                    | PROVA PER MI                                         | EDICO             | 9999                 |                        |               |                                                                 |                   |            |             |             |              |
| Prodotto<br>Presidio<br>Medico<br>Assistente                                                                                                    | Prod. COMIRNAT<br>PPP - PRESIDIO F<br>MICI PAOLO                                                                                                    | FY (PFIZER-E                                         | EDICO             | 9999                 |                        |               |                                                                 |                   |            |             |             |              |
| Prodotto<br>Presidio<br>Medico<br>Assistente<br>Peso                                                                                                    | Prod. COMIRNAT<br>PPP - PRESIDIO F<br>MICI PAOLO                                                                                                    | IY (PFIZER-B                                         | EDICO             | 9999                 |                        |               |                                                                 |                   |            |             |             |              |
| Presidio<br>Medico<br>Assistente<br>Peso<br>Seduta Fittizia                                                                                                    | Prod. COMIRNAT<br>PPP - PRESIDIO F<br>MICI PAOLO<br>1<br>NO                                                                                                    | IY (PFIZER-E                                         | BIONTECH) Lotto 9 | 999                  |                        |               |                                                                 |                   |            |             |             |              |
| Prodotto<br>Presidio<br>Medico<br>Assistente<br>Peso<br>Seduta Fittizia<br>Feito                                                                                                    | Prod. COMIRNAT<br>PPP - PRESIDIO F<br>MICI PAOLO<br>1<br>NO                                                                                                    | I <b>Y (PFIZER-E</b>                                 | BIONTECH) Lotto 9 | 999                  |                        |               |                                                                 |                   |            |             |             |              |
| Prodotto<br>Presidio<br>Medico<br>Assistente<br>Peso<br>Seduta Fittizia<br>Esito<br>Voludità                                                                                                    | Prod. COMIRNAT<br>PPP - PRESIDIO F<br>MICI PAOLO<br>1<br>NO<br>ci                                                                                               | I <b>Y (PFIZER-E</b>                                 | BIONTECH) Lotto 9 | 999                  |                        |               |                                                                 |                   |            |             |             |              |
| Prodotto<br>Presidio<br>Medico<br>Assistente<br>Peso<br>Seduta Fittizia<br>Esito<br>Validità                                                                                                    | Prod. COMIRNAT<br>PPP - PRESIDIO F<br>MICI PAOLO<br>1<br>NO<br>Si                                                                                               | I <b>Y (PFIZER-E</b>                                 | BIONTECH) Lotto 9 | 999                  |                        |               |                                                                 |                   |            |             |             |              |
| Prodotto<br>Presidio<br>Medico<br>Assistente<br>Peso<br>Seduta Fittizia<br>Esito<br>Validità<br>Categoria Rischio                                                                                                  | Prod. COMIRNAT<br>PPP - PRESIDIO I<br>MICI PAOLO<br>1<br>NO<br>Si<br>OPERATORE SANI                                                                             | TARIO                                                | BIONTECH) Lotto 9 | 999                  |                        |               | Condizione<br>Sanitaria a                                       | NESSUNA CONDI     | ZIONE      |             |             |              |
| Prodotto<br>Presidio<br>Assistente<br>Peso<br>Seduta Fittizia<br>Esito<br>Validità<br>Categoria Rischio                                                                                                    | Prod. COMIRNAT<br>PPP - PRESIDIO I<br>MICI PAOLO<br>1<br>NO<br>Si<br>OPERATORE SANI                                                                             | TY (PFIZER-E<br>PROVA PER MI<br>PROVA PER MI         | BIONTECH) Lotto 9 | 9999                 |                        |               | Condizione<br>Sanitaria a<br>Rischio                            | NESSUNA CONDI     | ZIONE      |             |             |              |
| Prodotto<br>Presidio<br>Vedico<br>Sesta<br>Peso<br>Seduta Fittizia<br>Seito<br>Validità<br>Categoria Rischio<br>Via di Somministrazio                                                                              | Prod. COMIRNAT<br>PPP - PRESIDIO /<br>MICI PAOLO<br>1<br>NO<br>Si<br>OPERATORE SANI                                                                             | TARIO                                                | SIONTECH) Lotto 9 | 999                  |                        |               | Condizione<br>Sanitaria a<br>Rischio<br>Sito di                 | NESSUNA CONDI     | ZIONE      |             |             |              |
| rodotto<br>Presidio<br>Assistente<br>2eso<br>Soduta Fittizia<br>Esito<br>Zalidità<br>Categoria Rischio<br>Zia di Somministrazio                                                                                    | Prod. COMIRNAT<br>PPP - PRESIDIO F<br>MICI PAOLO<br>1<br>NO<br>Si<br>OPERATORE SANI<br>OPERATORE SANI                                                           | TY (PFIZER-E<br>PROVA PER MI                         | SIONTECH) Lotto 9 | 999                  |                        |               | Condizione<br>Sanitaria a<br>Rischio<br>Sito di<br>Inoculazione | NESSUNA CONDI     | IZIONE     |             |             |              |
| Prodotto<br>Presidio<br>Kedico<br>Sassistente<br>Peso<br>Seduta Fittizia<br>Sisto<br>Validità<br>Categoria Rischio<br>Via di Somministrazio<br>Modalità di Pagament                                                | Prod. COMIRNAT<br>PPP - PRESIDIO /<br>MICI PAOLO<br>1<br>NO<br>Si<br>OPERATORE SANI<br>OPERATORE SANI<br>OPERATORE SANI<br>OPERATORE SANI<br>OPERATORE SANI     | TY (PFIZER-E<br>PROVA PER MI<br>ITARIO<br>CARICO SSN | SIONTECH) Lotto 9 | 999                  |                        |               | Condizione<br>Sanitaria a<br>Rischio<br>Sito di<br>Inoculazione | NESSUNA CONDI     | ZIONE      |             |             |              |
| redotto<br>Presidio<br>Assistente<br>Seso<br>Seduta Fittizia<br>Seito<br>Zaltidità<br>Categoria Rischio<br>Via di Somministrazio<br>Modalità di Pagament<br>Struttura Esterna                                      | Prod. COMTRNAT<br>PPP - PRESIDIO /<br>MICI PAOLO<br>1<br>NO<br>Si<br>OPERATORE SANI<br>OPERATORE SANI<br>OPERATORE SANI<br>OPERATORE SANI                       | TY (PFIZER-E<br>PROVA PER MI<br>TARIO                | SIONTECH) Lotto 9 | 999                  |                        |               | Condizione<br>Sanitaria a<br>Rischio<br>Sito di<br>Inoculazione | NESSUNA CONDI     | ZIONE      |             |             |              |
| Prodotto<br>Presidio<br>Medico<br>Sassitente<br>Peso<br>Seduta Fittizia<br>Seito<br>Validità<br>Categoria Rischio<br>Via di Somministrazio<br>Modalità di Pagament<br>Struttura Esterna                            | Prod. COMTRNAT<br>PPP - PRESIDIO 1<br>MICI PAOLO<br>1<br>NO<br>Si<br>OPERATORE SANI<br>OPERATORE SANI<br>OPERATORE SANI<br>OPERATORE SANI<br>OPERATORE SANI<br> | TY (PFIZER-E<br>PROVA PER MI<br>TARIO<br>CARICO SSN  | SIONTECH) Lotto 9 | 999                  |                        |               | Condizione<br>Sanitaria a<br>Rischio<br>Sito di<br>Inoculazione | NESSUNA CONDI     | ZIONE      |             |             |              |
| Prodotto<br>Presidio<br>Medico<br>Assistente<br>Peso<br>Seduta Fittizia<br>Esito<br>Validità<br>Lategoria Rischio<br>/ia di Somministrazio<br>Vadalità di Pagament<br>itruttura Esterna<br>redotto Esterno<br>vote | Prod. COMTRNAT<br>PPP - PRESIDIO F<br>MICI PAOLO<br>1<br>NO<br>Si<br>OPERATORE SANI<br>OPERATORE SANI<br>OPERATORE SANI<br>OPERATORE SANI                       | TARIO<br>CARICO SSN                                  | SIONTECH) Lotto 9 | 999                  |                        |               | Condizione<br>Sanitaria a<br>Rischio<br>Sito di<br>Inoculazione | NESSUNA CONDI     | ZIONE      |             |             |              |

Al termine dell'inserimento della seduta il medico potrà creare la stampa del certificato attraverso l'apposita icona posta in alto a destra nella pagina (El Certificato).

| MELIENI ANTONIO<br>25/05/1984 (età 36)                                                                | C.Fiscale MLN<br>Doc.San. <b>714</b> 2 | NTN84E25F205D<br>245 |                | <sup>™</sup> Imposta Assistito <sup>™</sup> Prossime Somministrazioni | Carica Seduta | Certificato                                |
|----------------------------------------------------------------------------------------------------|----------------------------------------|----------------------|----------------|-----------------------------------------------------------------------|---------------|--------------------------------------------|
| Comune Nascita MILANO<br>Residenza PIAZZA VERDI, 7 20100<br>Telefono 3485155878<br>Identificativo BAC |                                        |                      |                |                                                                       |               |                                            |
| Vaccini Gruppi Documenti Val                                                                          | idità                                  |                      |                |                                                                       |               |                                            |
| Vaccino                                                                                               | Stato                                  | Note Sit. Antic. Sor | mministrazioni |                                                                       |               |                                            |
| COVID - ANTI-SARS-COV-2/COVID-19                                                                      | IN CORSO                               | 1                    | 05/03/2021     |                                                                       |               | ×                                          |
|                                                                                                    |                                        |                      |                |                                                                       | Ins<br>Ins    | erisci Posizione<br>erisci/Modifica Gruppo |

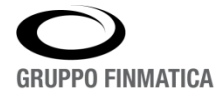

# Modifica seduta

Il dettaglio della somministrazione dà la possibilità all'utente di effettuare modifiche alla seduta; le modifiche si operano cliccando su questa icona .

| Seduta   |                                              |        |                          |  |
|----------|----------------------------------------------|--------|--------------------------|--|
| Vaccino  | ANTI-SARS-COV-2/COVID-19 Somm. 1             | Gruppo | ANTI-SARS-COV-2/COVID-19 |  |
| Prodotto | Prod. COMIRNATY (PFIZER-BIONTECH) Lotto 9999 |        |                          |  |
|          |                                              |        |                          |  |
| Presidio | PPP - PRESIDIO PROVA PER MEDICO              |        |                          |  |

La schermata che si apre permette la correzione di una parte dei dati es. categoria di rischio, via di somministrazione ecc.

| IELIENI ANTON                                     | O C.Fiscale MLNNTN84E25F205D |   | Riepilogo Vac                  | cini 🍋 Imposta Assistito 🖉 Carica  | Seduta                     |
|---------------------------------------------------|------------------------------|---|--------------------------------|------------------------------------|----------------------------|
| 5/05/1984 (età 36)<br>mune Nascita MILANO         | Doc.San. 714245              |   |                                | <seleziona valore=""></seleziona>  | i Avverse 📇 Scheda Vaccina |
| esidenza PIAZZA VERDI, 7 2010<br>entificativo BAC | D                            |   |                                | DELTOIDE DESTRO                    |                            |
| Vaccino                                           |                              |   |                                | QUADRICIPITE DELLA COSCIA SINISTRA |                            |
| Gruppo                                            | ANTI-SARS-COV-2/COVID-19     |   | Peso                           | QUADRICIPITE DELLA COSCIA DESTRA   |                            |
| Vaccino                                           | ANTI-SARS-COV-2/COVID-19     |   | Validità                       | GLUTEO SINISTRO                    |                            |
| Тіро                                              | ~                            |   | Esito                          | CUITED DESTRO                      |                            |
| Prodotto                                          | COVID                        |   | Quantità                       | GEOTEO DESTRO                      |                            |
| Categoria Rischio                                 | OPERATORE SANITARIO          | ~ | Condizione Sanitaria a Rischio | ALTRO                              | ~                          |
| Via di Somministrazione                           | INTRAMUSCOLO V               |   | Sito di inoculazione           | <seleziona valore=""></seleziona>  | j                          |
| Modalità di Pagamento                             | VACCINAZIONI A CARICO SSN    | ~ |                                |                                    |                            |
|                                                   |                              |   |                                | Aggiorna                           | Elimina Annulla            |
|                                                   |                              |   |                                |                                    |                            |

Concluse le modifiche selezionare '**Aggiorna**' per poterle registrare, in questo modo l'utente sarà riportato al dettaglio della seduta.

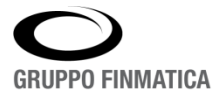

#### Elimina seduta

Il medico ha la possibilità di eliminare le sedute associate a un assistito in maniera agevole posizionandosi nella sintesi delle sedute effettuate e cliccando sulla 🔀

| Smart*Health Azienda Sanitaria Locale                                                                                                    |                                                  |
|----------------------------------------------------------------------------------------------------|--------------------------------------------------|
| Buongiorno, sei connesso come FANTONI FABIO                                                                                                    | Venerdi , 05 Marzo 2021 09:04 GITOT TO THUMATION |
| Refresh   Assistiti   Chiudi                                                                                                    |                                                  |
| MELIENI ANTONIO<br>25/05/1984 (eta 36) Doc.San. 714245<br>Comune Nascita MILANO<br>Residenza PIAZZA VERDI, 7 20100<br>Telefono 345155878<br>Identificativo BAC | Mimoosta Assistito                               |
| Vaccini Gruppi Documenti Validità                                                                                                    |                                                  |
| Vaccino Stato Note Sit. Antic. Somministrazioni                                                                                                    |                                                  |
| COVID - ANTI-SARS-COV-2/COVID-19 IN CORSO 1 04/03/2021                                                                                                    | 8                                                |
|                                                                                                    | Inserisci Posizione<br>Inserisci/Modifica Gruppo |

Confermando l'eliminazione della seduta sarà eliminato anche il riferimento nella pagina dell'assistito.

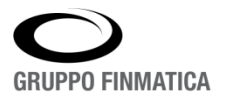

#### Sedute - Ricerca e Stampe

In questa sezione è data la possibilità di visionare tutte le vaccinazioni registrate attraverso la sezione 'Sedute' che si divide in due modalità: Operatore e Avanzata.

| Gruppo Finmatica      |                       |                  |                        |               | http://10.29.<br>Venerdi , 05 Marzo | 48618 3COL Gruppo I<br>43.231:8080 • • • | Finmatica<br>ong IT company |
|-----------------------|-----------------------|------------------|------------------------|---------------|-------------------------------------|------------------------------------------|-----------------------------|
|                       | Assistiti   Calendari | Sedute   Reports | Presidi   Stampe   Lot | tti   Amminis | trazione                            |                                          |                             |
| Operatore Avanzata    |                       |                  |                        |               |                                     |                                          |                             |
|                       | Operatore             | MPALAZZO         | ✓ data 05/03/2021      | Cerca         |                                     |                                          |                             |
| Elenco Sedute         |                       |                  |                        |               | Registro Vac                        | cinazioni 🛎 Elenco Sedute 🛎              | Produzione Excel            |
| Assistito Data Seduta | Presidio              | Medico           | Ruolo Medico           |               | Comune                              | Inserimento                              |                             |
| Nessuna registrazione |                       |                  |                        |               |                                     |                                          |                             |
|                       |                       |                  |                        |               |                                     |                                          |                             |

La modalità **Operatore** permette di cercare le sedute vaccinali caricate dall'operatore selezionato o da tutti gli operatori in una certa data.

| Azienda Sanitaria<br>3COL-3 COLLETTA COVID<br>2rugop Finandica<br>Salvel: Sei connesso come MPALAZZO |               |                                                      |                | http://10.29<br>Venerdi , 05 Marz | 90% - +<br>48618 3COL GRUPPO FINA<br>43.231:8080 • • •<br>10:2021 10:33 a process enabling IT of | Reimposta   |
|----------------------------------------------------------------------------------------------------|---------------|------------------------------------------------------|----------------|-----------------------------------|--------------------------------------------------------------------------------------------------|-------------|
| Assistiti   Cale                                                                                     | ndari   Sedut | t <b>e  </b> Reports   Presidi   Stampe   Lotti   An | nministrazione |                                   |                                                                                                  |             |
| Operate                                                                                              | ORSI AND      | REA 🗸 data 03/03/2021 🗐 🖸                            | Cerca          |                                   |                                                                                                  |             |
| Ilenco Sedute                                                                                        |               |                                                      |                | Registro Va                       | ccinazioni 🗏 Elenco Sedute 🗐 Produ                                                               | zione Excel |
| Assistito                                                                                            | Data Seduta   | Presidio                                             | Medico         | Ruolo Medico                      | Comune Inserimento                                                                               |             |
| MORI ROSSANA 13/07/1987 (33)                                                                         | 03/03/2021    | OSPEDALE SAN MARTINO - AMB. PAD 3 AMB. VACC          | ORSI ANDREA    | REFERENTE                         | ORSI ANDREA 03/03/                                                                               | 2021 16:32  |
| SAVOLDELLI VERONICA 19/10/1997 (23) Tessera 1741223 CF SVLVNC97R59D969L                              | 03/03/2021    | OSPEDALE SAN MARTINO - AMB. PAD 3 AMB. VACC          | ORSI ANDREA    | REFERENTE                         | ORSI ANDREA 03/03/                                                                               | 2021 16:19  |
| POZZATI MICHELE 08/07/1968 (52) Tessera 697126 CF PZZMHL68L08D969G                                   | 03/03/2021    | OSPEDALE SAN MARTINO - AMB. PAD 3 AMB. VACC          | ORSI ANDREA    | REFERENTE                         | ORSI ANDREA 03/03/                                                                               | 2021 16:15  |

La modalità **Avanzate** permette di ricercare le sedute vaccinali attraverso differenti filtri, ad esempio la data di somministrazione, il presidio o il medico vaccinatore, ecc.

| Azienda Sanitaria<br>3COL-3 COLLETTA COVID<br>Grupo Finnatica<br>Salvel Sei connesso come MPALAZZO | Assistiti   Calendari   | Sedu  | te   Reports | Presidi   Stampe | Lotti   Amministra | 48518 3COL Gruppo Finmatica<br>http://10.29.43.2318080<br>Venerdi , 05 Marzo 2021 10:38 a process enabling IT company<br>szione |
|----------------------------------------------------------------------------------------------------|-------------------------|-------|--------------|------------------|--------------------|----------------------------------------------------------------------------------------------------|
| Operatore Avanzata                                                                                 |                         |       |              |                  |                    |                                                                                                    |
|                                                                                                    | Assistito               |       |              |                  |                    |                                                                                                    |
|                                                                                                    | Nati da                 |       |              | Nati a           |                    |                                                                                                    |
|                                                                                                    | Sesso                   | Tutti | •            |                  |                    |                                                                                                    |
|                                                                                                    | Seduta da               |       | .0           | Seduta a         |                    |                                                                                                    |
|                                                                                                    | Inserimento da          |       |              | Inserimento a    |                    |                                                                                                    |
|                                                                                                    | Gruppo                  | Tutti |              |                  | ~                  | ]                                                                                                    |
|                                                                                                    | Vaccino                 | Tutti |              |                  | ~                  |                                                                                                    |
|                                                                                                    | Presidio                | Tutti |              |                  |                    | <b>⊻</b>                                                                                                    |
|                                                                                                    | Medico                  |       |              | P 🖥              |                    |                                                                                                    |
|                                                                                                    | Ruolo Medico            | Tutti | ~            |                  |                    |                                                                                                    |
|                                                                                                    | Assistente              |       |              | P 🖬              |                    |                                                                                                    |
|                                                                                                    | Categoria di Rischio    | Tutte |              |                  | ~                  |                                                                                                    |
|                                                                                                    |                         |       |              |                  | Cere               | 3                                                                                                    |
| Elenco Sedute                                                                                      |                         |       |              |                  |                    | Registro Vaccinazioni Elenco Sedute Produzione Excel                                                                            |
| Assistito Data Seduta                                                                              | Presidio                |       | Medico       | Ruolo Me         | dico               | Comune Inserimento                                                                                                    |
| Nessuna registrazione                                                                              |                         |       |              |                  |                    |                                                                                                    |
| Specificare almeno uno dei seguenti campi: Assistito, Data Nascita, Dal                            | ta Seduta, Data Inserir | nento |              |                  |                    |                                                                                                    |

In entrambe le modalità è possibile generare delle stampe in formato Excel o PDF dell'elenco delle sedute attraverso le apposite icone.

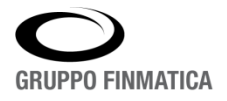

# Lotti - Inserimento e Modifica

| Azienda Sanitaria<br>MMG-MMG PALAZZO MARIO | Assistiti   Ca    | ilendari   Sedute | Reports   Presidi   Stamp           | e   Lotti   Amministra:       | http://10.2<br>Venerdi , 05 Mar<br>cione | 84678 MMG Gruppo<br>9.43.231:8080 • • •<br>20 2021 11:14 a process enab | Finmatica          |
|--------------------------------------------|-------------------|-------------------|-------------------------------------|-------------------------------|------------------------------------------|-------------------------------------------------------------------------|--------------------|
| Lotti Lotti Scaricati                      |                   |                   |                                     |                               |                                          |                                                                         |                    |
|                                            |                   | Lotto             | <seleziona valore=""> 🗸</seleziona> |                               |                                          |                                                                         |                    |
|                                            |                   | Prodotto          | <seleziona valore=""></seleziona>   | ~                             |                                          |                                                                         |                    |
|                                            |                   | Data Lotto        |                                     |                               |                                          |                                                                         |                    |
|                                            |                   | Data Scadenza     |                                     |                               |                                          |                                                                         |                    |
|                                            |                   | Presidio          | Corrente O Tutti                    |                               |                                          |                                                                         |                    |
|                                            |                   | Giacenza          |                                     |                               |                                          |                                                                         |                    |
|                                            |                   | Scaduti           | 🖲 Non scaduti 🔿 Tutti               |                               |                                          |                                                                         |                    |
|                                            |                   | Medico            |                                     | 20                            |                                          |                                                                         |                    |
|                                            |                   |                   |                                     | Cerca                         |                                          |                                                                         |                    |
| Elenco Lotti                               |                   |                   |                                     | Non-transmission of the state |                                          | Stampa Lotti                                                            | uzione Excel Nuovo |
| Lotto Produtto                             | Presidio          | Lotto             | Data Preparazione Dat               | a Scadenza                    | Data Gi                                  | cenza Medico                                                            | Costo              |
| ➡ 9999 COMIRNATY (PFIZER-BIONTECH)         | MMG PALAZZO MARIO |                   |                                     | 31/03/202                     |                                          | 10 PALAZZO MARIO                                                        |                    |
|                                            |                   |                   | 1 - 1 di 1                          |                               |                                          |                                                                         |                    |

Permette la gestione delle dosi di vaccino da parte del medico per il suo presidio. Selezionando la sezione 'Lotti'; qualora siano presenti uno o più lotti saranno indicati nell'Elenco lotti.

L'inserimento di nuovo lotto avviene selezionando 'Nuovo' posto in alto a destra dell'elenco dei lotti disponibili, in questa finestra il medico andrà ad impostare i dati relativi alle dosi di vaccino.

| Azienda Sanitaria<br>MMG-MMG PALAZZO MARIO<br>Salve! Sei connesso come MPALAZZO<br>Assisti | ii   Calendari   Sec | dute   Report | s   Presidi   St  | ampe   <b>Lotti</b>   Ammini | Reforming Gruppo Finmat<br>http://10.29.43.231.0000 B B B B B B B B B B B B B B B B B | ica |
|--------------------------------------------------------------------------------------------|----------------------|---------------|-------------------|------------------------------|---------------------------------------------------------------------------------------|-----|
|                                                                                            |                      |               |                   |                              | Scarica Lotto                                                                         | 3   |
|                                                                                            |                      | Imp           | oosta Lotto       |                              |                                                                                       |     |
|                                                                                            | Prodotto *           | COVID - COMI  | RNATY (PFIZER-BIO | ONTECH) ( 049269018 ) 🗸      |                                                                                       | - 1 |
|                                                                                            | Lotto *              | 9999          |                   |                              |                                                                                       | - 1 |
|                                                                                            | Lotto Data           |               |                   |                              |                                                                                       | - 1 |
|                                                                                            | Preparazione Data    |               |                   |                              |                                                                                       | - 1 |
|                                                                                            | Scadenza Data *      | 31/03/2021    |                   |                              |                                                                                       | - 1 |
|                                                                                            | Medico *             | PALAZZO MARI  | 0                 | P 🖬                          |                                                                                       |     |
|                                                                                            | Costo                |               |                   |                              |                                                                                       |     |
|                                                                                            | Giacenza *           | 10            |                   |                              |                                                                                       | - 1 |
|                                                                                            |                      |               |                   | MPALAZZO 05/03/2021          | 21                                                                                    |     |
|                                                                                            |                      |               |                   | Salva Elimina Annulla        | 1                                                                                     |     |

I dati obbligatori sono i seguenti:

- Prodotto: da scegliere tra quelli proposti nell'elenco,
- Lotto
- Scadenza dat
- Medico: da ricercare attraverso l'icona 🏸
- Giacenza: inserire le dosi che si hanno a disposizione

Inseriti questi dati cliccare su 'Salva' per eseguire le registrazione.

Allo stesso modo è possibile andare a modificare un lotto presente nell'elenco cliccando sul numero del lotto si aprirà la medesima finestra dell'inserimento.

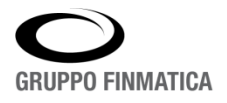